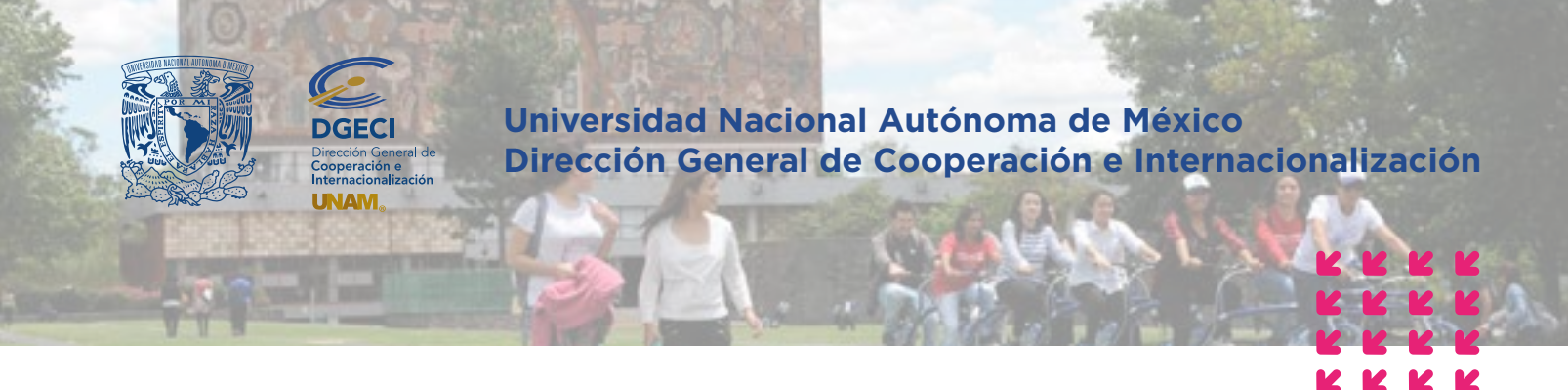

El Sistema de Gestión de Movilidad Estudiantil está optimizado para los navegadores Google Chrome 104.0, Firefox 104.0 Safari 14, Microsoft Edge 104.0 Safari 15.2 en versiones de escritorio y móviles.

## Sistema de Gestión de Movilidad Estudiantil Entrante Instructivo para el Registro de Solicitudes Estudiantes Nacionales

## ESTUDIANTE

1. Revisa la convocatoria.

**2.** Si cumples con los requisitos, contacta a la Oficina de Movilidad Estudiantil de la Institución de Educación Superior (IES) en la que estás inscrito para solicitar tu pre-registro. Es importante definir la modalidad de movilidad que deseas realizar.

| Modalidad                                     | Descripción                                              |  |  |  |
|-----------------------------------------------|----------------------------------------------------------|--|--|--|
| Movilidad estudiantil                         | Cursar materias o asignaturas                            |  |  |  |
| Estancia de investigación / Proyecto de tesis | Pasantía o estancia de investigación / Proyecto de grado |  |  |  |
| Experiencia profesional                       | Prácticas profesionales o académicas                     |  |  |  |
| Rotación médica hospitalaria                  | Rotaciones de electivas clínicas                         |  |  |  |

**3.** Posterior al pre-registro, recibirás una notificación por correo electrónico con la liga para completar tu solicitud. Es recomendable revisar la carpeta de *"correo no deseado o spam"*.

En caso de no recibir la notificación, contacta a tu IES para verificar la dirección de correo electrónico registrada.

4. Ingresa a la sección Datos personales, completa la información solicitada y oprime el botón Guardar:

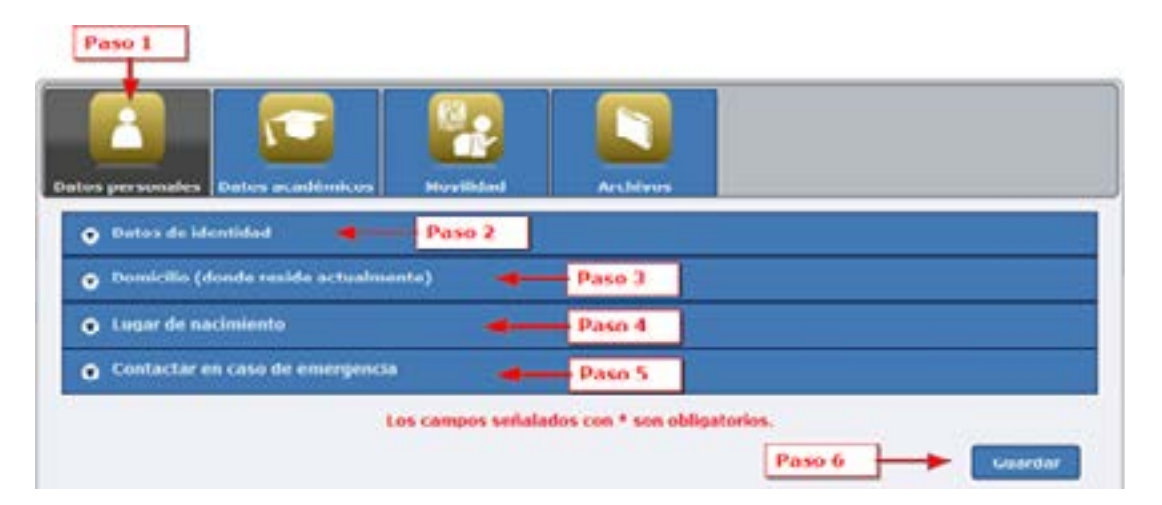

5. Ingresa a la sección Datos académicos, completa la información solicitada y presione Guardar.

|                                             | Page 2                |
|---------------------------------------------|-----------------------|
| Jestitución de educación superior de        | UNVERSION OF ITAMIN   |
| Excusion in familiari *:                    | FACULTAD DE INGENERIA |
| Campus *1                                   | Reneta (3)            |
| Carriera *:                                 | NUMERIA EN COMPUSAÇÃO |
| Númers de matricule 🏷                       | Biol (Table)          |
| Nimero do comostro adual *:                 |                       |
| Norwen total de sementres en la<br>Catera * |                       |
| Proceeding actual \$1                       | 0                     |
| húmero total de créditos de la carreca      | 364                   |
| Número de orádicos coreados a la            | 200                   |

6. Ingresa a la sección Movilidad, completa la información solicitada y oprime Guardar:

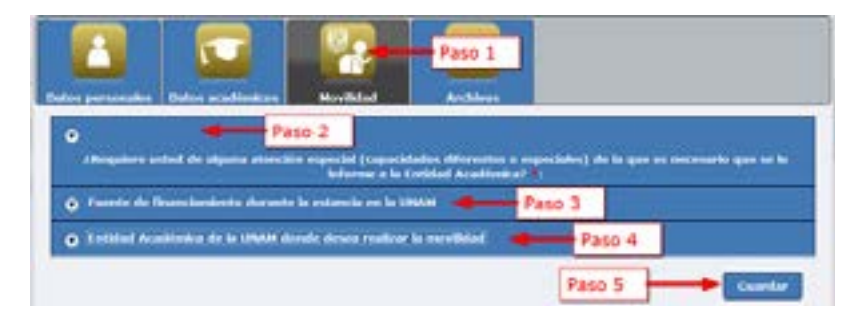

7. En apartado Entidad Académica de la UNAM donde desea realizar la movilidad selecciona los datos solicitados:

|                                                                                                    |                                                                                               |                                                        | 2013                                                                                                    |                                                                                                    |  |
|----------------------------------------------------------------------------------------------------|-----------------------------------------------------------------------------------------------|--------------------------------------------------------|----------------------------------------------------------------------------------------------------|----------------------------------------------------------------------------------------------------|--|
| ofia (agosto - disiambra) 🔳                                                                                                    |                                                                                               | ini 🔳                                                  | Oloña (aposto - diciembre                                                                                                    | Semestre *:                                                                                                    |  |
| CULTAD DE ESTUDIOS SUPERIO                                                                                                    | Var.mage                                                                                      |                                                        |                                                                                                    | Entidad Académica •                                                                                                    |  |
| G. EN COMPUTACION 💽 Requisites específices                                                                                                    |                                                                                               |                                                        |                                                                                                    | Licendatura •                                                                                                    |  |
| andrea v orași dineve                                                                                                    | MEMORINA Y PERIFÉRICOS                                                                        |                                                        | Platoria •:                                                                                                    |                                                                                                    |  |
| and and the second second second second second second second second second second second second second second s                                                                                                    | 4610                                                                                          |                                                        |                                                                                                    |                                                                                                    |  |
| Marcar materia<br>Agregar materia<br>Mannas 3 materias por periodo seleccionado                                                                                                    | ngtur                                                                                         | eteria                                                 | Agresse met                                                                                                    | Cave*                                                                                                    |  |
| Marcaur meteria<br>Marcaur meteria<br>menos 3 materias por periodo seleccionado                                                                                                    | por per                                                                                       | eteria<br>aterias                                      | Apreser met                                                                                                    | Cave *                                                                                                    |  |
| Agregar materia Lingur<br>menos 3 materias por periodo seleccionado<br>por estucios sufexiones práctim Princence                                                                                                    | por per<br>Discussion                                                                         | aterias<br>Aterias                                     | Apreser met<br>Apreser met<br>I menos 3 mat<br>Facilita Alastenica<br>TAD DE ESTURIOS SUPE                                                                                                    | Debe ingresar                                                                                                    |  |
| Agreger meteria Lingue  menos 3 materias por periodo seleccionado  por estudos suveniones  AAAGON  DE ESTUDOS SUVENIONES  AAAGON  ARTERCAL  DEC EN  DE ESTUDOS SUVENIONES  DEC IN  AAAGON  ARTERCAL  DE ESTUDOS SUVENIONES  DE ESTUDOS SUVENIONES  AAAGON  ARTERCAL  ARTERCAL ARTERCAL  A | por per<br>Bis<br>consut<br>Bis<br>consut                                                     | aterias<br>Aterias<br>Mensones<br>Mensones             | Apreser met<br>Apreser met<br>Il menos 3 mat<br>Excelos Arecenso<br>Anacon<br>Anacon<br>Anacon<br>Anacon<br>Anacon                                                                                   | Debe ingresar<br>Debe ingresar<br>(mawera (febrero -<br>Junio)<br>(finawera (febrero -<br>Junio)<br>(factor)<br>(factor)                                                                                                    |  |
| Asroser meteria Lingue      Meteria Description      Asroser meteria Lingue      Meteria Descriptiones     Asroser Meteria      De Estudios Suferianes     Anacon     Del Estudios Suferianes     Anacon     Del Estudios Suferianes     Anacon     Del Estudios Suferianes     Anacon     Del Estudios Suferianes     Anacon     Del Estudios Suferianes     Anacon     Del Estudios Suferianes     Anacon     Del Estudios Suferianes     Anacon     Del Estudios Suferianes     Del Estudios Suferianes     Anacon     Del Estudios Suferianes     Del Estudios Suferianes     Del Estudios     Del Estudios     Del Estu | Por per<br>Pro per<br>Pro<br>Pro<br>Pro<br>Pro<br>Consult<br>Pro<br>Consult<br>Pro<br>Consult | aterias<br>Aterias<br>Mendones<br>Mendones<br>Mendones | Apreser met<br>Apreser met<br>I menos 3 mai<br>Extensi Aradomica<br>NAD DE ESTUDIOS SUPE<br>ARACÓN<br>NAD DE ESTUDIOS SUPE<br>ARACÓN                                                                 | Clave */<br>Debe ingresar<br>Persona<br>Junio)<br>Visinavera (Nebroro - FACU<br>Junio)<br>Visinavera (Nebroro - FACU<br>Junio)<br>Visinavera (Nebroro - FACU<br>Junio)<br>Visinavera (Nebroro - FACU                                                                                                    |  |
| Agregar materia Lingur      Agregar materia por periodo seleccionado      Del ESTUDIOS SUFERIORES     ARACÓN      DE ESTUDIOS SUFERIORES     ARACÓN      DE ESTUDIOS SUFERIORES     DES                                                                                                    | Poor per<br>Discond<br>Disc<br>Comput<br>Disc<br>Comput<br>Disc<br>Comput<br>Disc<br>Comput   | atoria<br>aterias<br>MERIORES<br>PERIORES<br>PERIORES  | Acreser not<br>Acreser not<br>I menos 3 mai<br>Excess Accors<br>Ind DE ESTUDIOS SUPE<br>ARAGON<br>IND DE ESTUDIOS SUPE<br>ARAGON<br>IND DE ESTUDIOS SUPE<br>ARAGON<br>IND DE ESTUDIOS SUPE<br>ARAGON | Clave *:<br>Debe ingresar<br>(mawera (febrero - FACM<br>junio)<br>finavera (febrero - FACM<br>junio)<br>finavera (febrero - FACM<br>junio)<br>finavera (febrero - FACM<br>junio)<br>finavera (febrero - FACM<br>junio)<br>finavera (febrero - FACM<br>junio)<br>finavera (febrero - FACM<br>junio)<br>finavera (febrero - FACM |  |

Semestre: primavera 2023; primavera 2023 y otoño 2023 si es por un año la movilidad.

## Semestre:

Primavera (enero - junio) se ofertan materias de semestres pares (semestres 2, 4, 6, 8, 10 y optativas) Otoño (agosto - diciembre) se ofertan materias de semestres impares (semestres 1, 3, 5, 7, 9 y optativas).

Las facultades de Ingeniería (FI), de Derecho (FD) y de Medicina Veterinaria y Zootecnia (FMVyZ) ofertan materias (asignaturas) de semestres pares e impares en todos los ciclos académicos. Hay algunas restricciones en estos casos, consulta los **requisitos específicos**.

Entidad Académica (Facultad o Escuela, Centro o Instituto de la UNAM) en la que deseas realizar la movilidad.

Licenciatura consulta los requisitos especiales de las Facultades o Escuelas de la UNAM en la siguiente liga: https://www.unaminternacional.unam.mx/es/blog/requisitos-especiales

Materia (curso o asignatura) (solo del sistema escolarizado) Para consultar los planes de estudios, ingresa a las siguientes ligas: <u>https://www.escolar.unam.mx/planes/licenciatura.html</u> http://oferta.unam.mx/escuelas-facultades.html

**Clave** de la materia (asignatura), en caso de duda respecto a este dato, puedes contactar a la DGECI de la UNAM.

## Agregar materia

Repite el paso anterior para cada una de las materias que desees cursar, mínimo 3 y máximo 7 por semestre. Puedes "eliminar" materias si deseas hacer cambios y agregar las nuevas.

Si deseas realizar movilidad por un año completo deberás seleccionar primavera y otoño y las materias (asignaturas) para cada semestre.

Una vez que hayas terminado de seleccionar las Materias oprime el botón Guardar

**8.** Ingresa a la sección **Archivos**, selecciona y adjunta en formato PDF los documentos solicitados de acuerdo con la modalidad. El tamaño de cada archivo no debe de exceder 2 MB.

| Documentos generales solicitados por la<br>UNAM                                      | Estudiantil<br>(cursar<br>materias de<br>licenciatura) | Estancia de<br>investigación<br>o Proyecto de<br>tesis | Experiencia<br>profesional | Rotación<br>médica en<br>hospital |
|--------------------------------------------------------------------------------------|--------------------------------------------------------|--------------------------------------------------------|----------------------------|-----------------------------------|
| Fotografía a color formal tipo pasaporte<br>(tamaño máximo 1024 x 768 pixeles)       | ٠                                                      | ۲                                                      | ۲                          | ٠                                 |
| Historial Académico (Kardex)                                                         | ٠                                                      | ٠                                                      | ٠                          | ٠                                 |
| Comprobante de inscripción de materias del semestre actual (anterior al intercambio) | ٠                                                      |                                                        |                            | ٠                                 |
| Carta exposición de motivos                                                          | ٠                                                      |                                                        |                            |                                   |
| Documentos específicos de la Entidad<br>Académica                                    | ٠                                                      |                                                        |                            |                                   |
| Lista de asignaturas a cursar                                                        | ٠                                                      |                                                        |                            |                                   |
| Comprobante del seguro médico facultativo del<br>IMSS                                | ٠                                                      | ٠                                                      | ٠                          | •                                 |
| Clave Única de Registro de Población (CURP)                                          | ٠                                                      | ٠                                                      | ٠                          | ٠                                 |
| Copia de identificación oficial (INE o pasaporte)                                    | ٠                                                      | ٠                                                      | ٠                          | ٠                                 |
| Protocolo / proyecto de investigación (cuatro hojas máximo)                          |                                                        | •                                                      |                            |                                   |
| Cronograma actividades                                                               |                                                        | ٠                                                      | ٠                          |                                   |
| Carta de invitación de tutor de la UNAM                                              |                                                        | ٠                                                      |                            |                                   |

**9.** Al finalizar la carga presione el botón **Terminar solicitud**; si la solicitud se completó exitosamente se muestra una ventana con el siguiente mensaje:

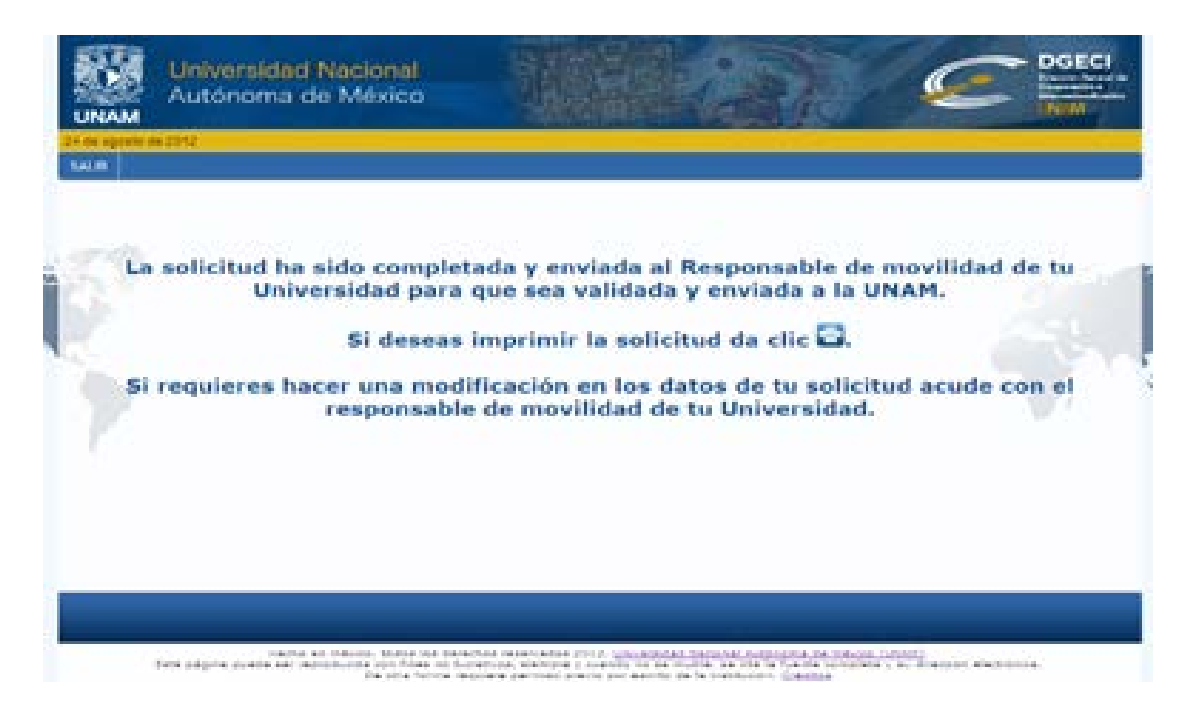

En caso de que el interesado no presente algún documento, la solicitud no será procesada.

El sistema enviará un correo electrónico a tu IES quien deberá:

- Revisar tu solicitud
- Corregir si es necesario
- Validar y cargar la carta de postulación

Únicamente las solicitudes validadas por las IES podrán ser evaluadas por la UNAM.

Actualización: Agosto de 2022